## **Registering for a Class Job Aid**

Use the searching tips Job Aid to find the class you are interested in. Once you have found the class, Click on **Register**.

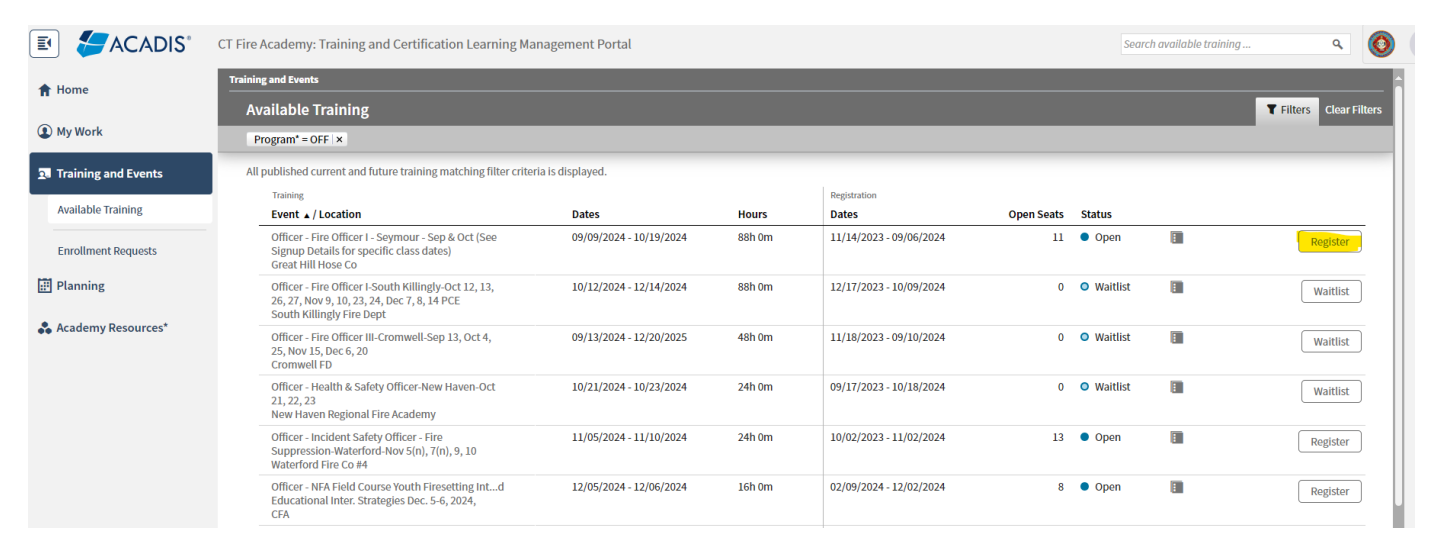

If the class shows **Waitlist**, you can still sign up but you are not guaranteed a spot unless someone else cancels.

To finish your registration there will be a number of **Enrollment Prerequisites** you must complete to register. Scroll down to them and click **Update Fulfillment**.

| 🗈 🗲 ACADIS°                  | CT Fire Academy: Training and Certification Learning Management Portal                                                                          |                                                                                                    | Search available training | ٩           | 0   | A |
|------------------------------|----------------------------------------------------------------------------------------------------|----------------------------------------------------------------------------------------------------|---------------------------|-------------|-----|---|
| 1 Home                       | Training Event > Officer - Strategy & Tactics - Fundamentals-Bethel-Oct 15(n), 17(n), 19                                                        |                                                                                                    |                           |             | A A |   |
|                              | Request Enrollment                                                                                                    |                                                                                                    |                           |             |     | 4 |
| My Work                      | Please supply the following information to request enrollment. Requests will b                                                                  | e reviewed prior to final enrollment. The Privacy Act of 1974 may apply to this form. Additional Details |                           |             |     |   |
| <b>1</b> Training and Events | STUDENT INFORMATION                                                                                                    |                                                                                                    |                           |             |     |   |
| Available Training           | Class*                                                                                                    | Officer - Strategy & Tactics - Fundamentals-Bethel-Oct 15(n), 17(n), 19 🌘                                |                           |             |     |   |
| Enrollment Requests          | * Student                                                                                                    | Zygmunt, Alan J (ZYGMA6683)                                                                              |                           |             |     |   |
| 📰 Planning                   | Sending Organization                                                                                                    | CFA INSTRUCTORS (primary)                                                                                |                           |             |     |   |
| Academy Resources*           | Student Supervisor                                                                                                    | No supervisor is assigned                                                                                |                           |             |     |   |
|                              | ENROLLMENT PREREQUISITES                                                                                                    |                                                                                                    |                           |             | ł   |   |
|                              | * Document: MANDATORY UPLOAD: CLICK UPDATE FULFILLMENT<br>AND THEN CLICK ON QUESTION MARK ? FOR MORE<br>INFORMATION                             | This prerequisite is not fulfilled.                                                                      | Update Fulfilln           | nent        | ł   |   |
|                              | Please indicate how your tuition for this class will be paid.                                                                                   | This prerequisite is not fulfilled.                                                                      | Update Fulfilln           | nent        |     |   |
|                              | <ul> <li>I agree to the Drop Policy: Any refund request must be<br/>submitted to cfa-support@ct.gov at least seven [7] days prior to</li> </ul> | This prerequisite is not fulfilled.                                                                      |                           |             |     |   |
|                              | * Required Information                                                                                                    |                                                                                                    | Cancel   Finish Later Sul | bmit Reques | st  |   |

This one is common for many CFA programs. It requires you to have a form filled out and signed by your Chief or Training Officer. That **CFA Fire Department Training Authorization Form** is downloadable from the ? icon.

| 🗉 🗲 ACADIS°         | CT Fire Academy: Training and Certification Learning Management Portal                                                                             | Search available training               | ٩           | 0    | A |
|---------------------|----------------------------------------------------------------------------------------------------|-----------------------------------------|-------------|------|---|
| 🕈 Home              | Training Event > Officer - Strategy & Tactics - Fundamentals-Bethel-Oct 15(n), 17(n), 19<br>-                                                      |                                         |             |      |   |
| (1) My Work         | Update Prerequisite                                                                                                    |                                         | -           |      |   |
| Training and Events | REQUIREMENT<br>MANDATORY UPLOAD: CLICK UPDATE FULFILLMENT AND THEN CLICK ON QUESTION MARK ? FOR MORE INFORMATION                                   |                                         |             |      |   |
| Enrollment Requests | DOCUMENTATION OF FULFILLMENT<br>Attach or upload documents as necessary to fulfill the requirement. Additional options are listed below.           |                                         |             | -    |   |
| 📰 Planning          |                                                                                                    |                                         |             | _    |   |
| Academy Resources*  |                                                                                                    | Attach a document   Provide other clari | fying commo | ants |   |
|                     | FULFILLMENT                                                                                                    |                                         |             | -    |   |
|                     | I want to finish later  The requirement has been met or exceeded (requires information above)  Request waiver (requires clarifying comments above) |                                         |             |      |   |
|                     | * Required Information                                                                                                    | Canc                                    | el Save     | J    |   |

Once the document is completed and signed, use **Attach a document** to attach it to the registration.

Whenever you finish any perquisite click the spot for **This requirement has been met or exceeded.** Then click **Save.** 

This returns you to the prerequisite screen but the completed one is showing green.

Now we will show how to select your tuition payment option. Again, click **Update Fulfillment**.

| 🗉 🗲 ACADIS°          | CT Fire Academy: Training and Certification Learning Management Po                                                                      | rtal                                                                                                    | Search available training | ٩   | 0 |
|----------------------|----------------------------------------------------------------------------------------------------|----------------------------------------------------------------------------------------------------|---------------------------|-----|---|
| 👚 Home               | Training Event > Officer - Strategy & Tactics - Fundamentals-Bethel-Oct 15(n), 17(n), 19                                                |                                                                                                    |                           |     |   |
| (1) My Work          | Request Enrollment                                                                                                    | Officer Stratem 8 Tactice Fundamentale Rethol Oct 15(n) 17(n) 10.                                                                    |                           |     |   |
| Training and Events  | * Student                                                                                                    | Zygmunt, Alan J (ZYGMA6683)                                                                                                    |                           |     |   |
| Available Training   | Sending Organization                                                                                                    | CFA INSTRUCTORS (primary)                                                                                                    |                           |     |   |
| Enrollment Requests  | Student Supervisor                                                                                                    | No supervisor is assigned                                                                                                    |                           |     |   |
| 📰 Planning           |                                                                                                    |                                                                                                    |                           |     |   |
| 🎝 Academy Resources* | ENROLLMENT PREREQUISITES  * Document: MANDATORY UPLOAD: CLICK UPDATE FULFILLMENT AND THEN CLICK ON QUESTION MARK ? FOR MORE INFORMATION | The following fulfills this requirement:<br>Response Provided<br>Documents Supplied<br>Documents<br>Document<br>Update Prerequisites |                           |     |   |
|                      | * Please indicate how your tuition for this class will be paid:                                                                         | This prerequisite is not fulfilled.                                                                                                  | Update Fulfillm           | ent |   |
|                      |                                                                                                    |                                                                                                    |                           |     |   |

This will give some options.

I will pay my own invoice in the Acadis Portal. *This will generate an invoice for you to pay.* My dept will pay (Please enter PO# in Comments). *Enter your department's PO #.* I will provide confirmation of Host Seat approval. *Can only be chosen for CFA Calendar classes and students chosen by hosting agency.* 

I work for CFA - will submit for a tuition waiver. Only an option for CFA personnel (they must submit a signed Instructor Authorization form)

| 🗈 🗲 ACADIS°         | CT Fire Academy: Training and Certification Learning Management Portal                                                                                                | Search available training                   | ٩       | 0    |
|---------------------|----------------------------------------------------------------------------------------------------|---------------------------------------------|---------|------|
| 🕇 Home              | Training Event > Officer - Strategy & Tactics - Fundamentals (Bethel Oct 15(n), 17(n), 19                                                                             |                                             |         |      |
| (1) My Work         | Update Prerequisite                                                                                                    |                                             |         | -    |
| Training and Events | * Please indicate how your trutton for this class will be paid.  [1] full pay my own invoice in the Acadis Portal. [] W dept will pay (Please enter Pol in Comments). |                                             |         |      |
| Available Training  | I will provide confirmation of Host Seat approval. I work for CFA - will submit for a tuition waiver.                                                                 |                                             |         |      |
| Enrollment Requests |                                                                                                    | Attach a document   Provide other clarifvin | g comme | ents |
| 📰 Planning          |                                                                                                    |                                             | 5       |      |
| Academy Resources*  | FULFILLMENT                                                                                                    |                                             |         |      |
|                     | I want to finish later     The requirement has been met or exceeded (requires information above)                                                                      |                                             |         |      |
|                     | * Required Information                                                                                                    | Cancel                                      | Save    |      |

In this example we are choosing pay by ourselves. Again click in front of **The requirement has been met or exceeded.** Then click **Save.** 

The final prerequisites shown is a notification about CFA Drop Policy. It simply is you acknowledge that to get a refund, you must give us at least 7 days' notice.

| ACADIS               | T Fire Academy: Training and Certification Learning Management Portal                                                                                                    |                                                                                                    | Search available training | ٩    | 0  | AZ |
|----------------------|----------------------------------------------------------------------------------------------------|----------------------------------------------------------------------------------------------------|---------------------------|------|----|----|
| 🕈 Home               | Training Event > Officer - Strategy & Tactics - Fundamentals-Bethel-Oct 15(n), 17(n), 19 Request Enrollment                                                                       |                                                                                                    |                           |      |    | Ą  |
| (1) My Work          |                                                                                                    |                                                                                                    |                           | -    | ъ  |    |
| Training and Events  | * Document: MANDATORY UPLOAD: CLICK UPDATE FULFILLMENT                                                                                                    | The following fulfills this requirement:                                                                                       |                           |      |    |    |
| Available Training   | AND THEN CLICK ON QUESTION MARK ? FOR MORE<br>INFORMATION                                                                                                    | Response Provided<br>Documents Supplied                                                                                        |                           |      |    |    |
| Planning             |                                                                                                    | Document<br>Document<br>Update Prerequisites                                                                                   |                           |      |    |    |
| 🚓 Academy Resources* | * Please indicate how your tuition for this class will be paid.                                                                                                    | The following fulfills this requirement: Response Provided I will pay my own invoke in the Acadis Portal. Update Prerequisites |                           |      |    |    |
|                      | * I agree to the Drop Policy: Any refund request must be<br>submitted to cfa-supportiect.gov at least seven (7) days prior to<br>the start of a program to receive a full refund. | This prerequisite is not fulfilled.                                                                                            | update Fulfilli           | ment | I  |    |
|                      | CONTACT INFORMATION                                                                                                    |                                                                                                    |                           |      | J. |    |

Simply check the box and again click in front of **The requirement has been met or exceeded.** Then click **Save.** 

|                     | CT Fire Academy: Training and Certification Learning Management Portal                                                                                                    | Search available training                    | ۹ 🔇      |   | AZ |
|---------------------|----------------------------------------------------------------------------------------------------|----------------------------------------------|----------|---|----|
| 🕇 Home              | Training Event > Officer -Strategy & Tactics -Fundamentals-Bethel-Oct 15(n), 17(n), 19                                                                                    |                                              |          |   | ÷. |
| My Work             | Update Prerequisite                                                                                                    |                                              | -        | • |    |
| Training and Events | ragree to the proportions, why return request must be submitted to the subport extra gov at least seven (7) ways prior to the start of a program to receive a run return. |                                              |          |   |    |
| Available Training  |                                                                                                    | Attach a document   Provide other clarifying | comments |   |    |
| Enrollment Requests |                                                                                                    |                                              |          |   |    |
| 📰 Planning          | FULFILLMENT                                                                                                    |                                              |          |   |    |
| Academy Resources*  | <ul> <li>I want to finish later</li> <li>The requirement has been met or exceeded (requires information above)</li> </ul>                                                 |                                              |          |   |    |
|                     | * Required Information                                                                                                    | Cancel                                       | Save     |   |    |
|                     |                                                                                                    |                                              |          |   |    |

Your class may have more or less prerequisites but be sure that once you have completed each you choose **The requirement has been met or exceeded.** Then click **Save.** 

E ACADIS CT Fire Academy: Training and Certification Learning Management Portal ۵ (۵) AZ Training Event > Officer - Strategy & Tactics - Fundamentals-Bethel-Oct 15(n), 17(n), 19 A Home **Request Enrollment** (1) My Work ENROLLMENT PREREQUISITES 👥 Training and Events \* Document: MANDATORY UPLOAD: CLICK UPDATE FULFILLMENT AND THEN CLICK ON QUESTION MARK ? FOR MORE 🛃 The following fulfills this requirement Available Training Response Provided Documents Supplied INFORMATION Enrollment Requests Documents Document 📰 Planning Update Prerequisites Academy Resources\* The following fulfills this requirement: \* Please indicate how your tuition for this class will be paid. Response Provided I will pay my own invoice in the Acadis Portal. Update Prerequisites The following fulfills this requirement: \* I agree to the Drop Policy: Any refund request must be submitted to cfa-support@ct.gov at least seven (7) days prior to the start of a program to receive a full refund. Response Provided I agree to the requirement Update Prerequisites more \* \* Required Information Cancel | Finish Later Submit Request

In our example we see that all prerequisites are green and the **Submit Request** button is now blue so we can click on it.

This completes your registration. On your portal your request will show **Registered (Pending)** until it is reviewed and approved by CFA staff. Then you will be **Enrolled** in the class. When you are **Enrolled** you will get an email notification of that.